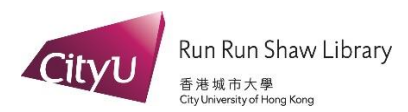

## User Guide for Collecting Requested Items from the Library's Smart Pickup System

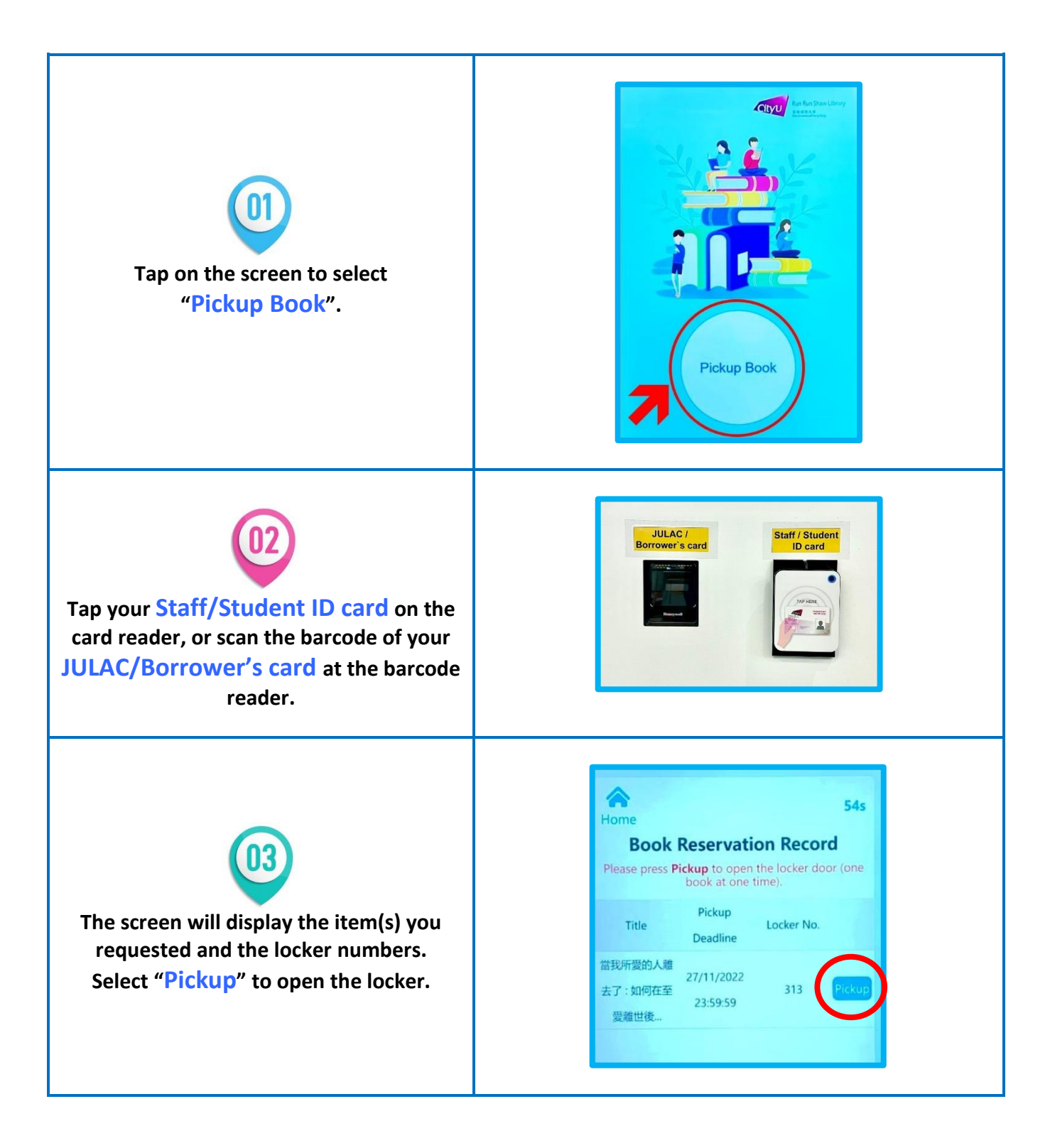

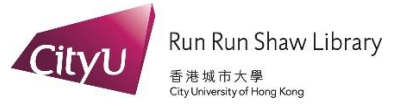

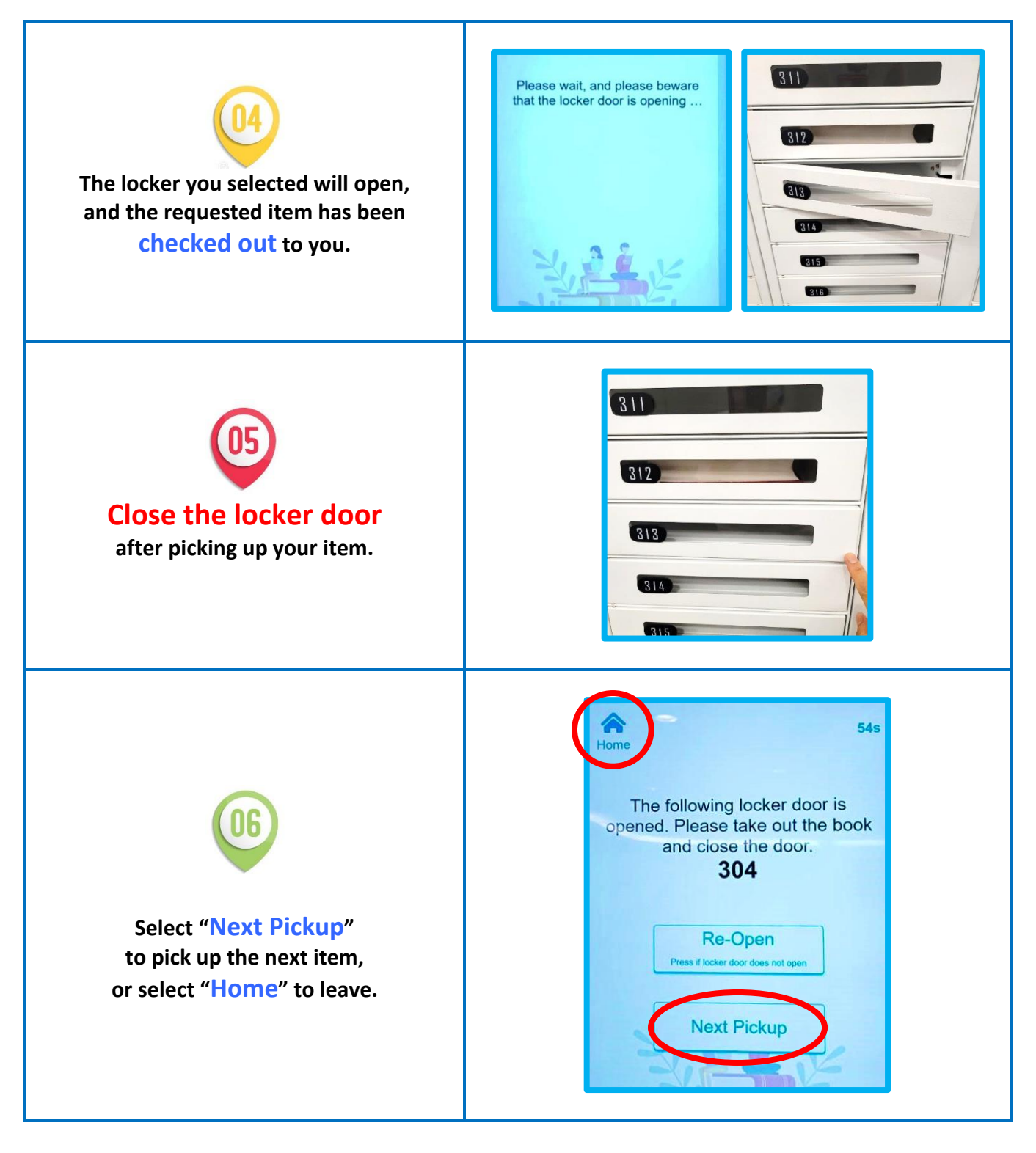

Please approach our counter staff at the Circulation Counter for on-site assistance or contact us at **3442 8316** or email <u>lbasprs@cityu.edu.hk</u> for enquiry.